## Windows 7

|                         | -                                                                |                  | 2 23   |
|-------------------------|------------------------------------------------------------------|------------------|--------|
| Syste                   | ► Administration – ← Søg i Admi                                  | nistration       | P      |
| Organiser 🔻 🔳 Åb        | n Brænd                                                          | := ▼             | 1 0    |
| ☆ Favoritter            | Navn                                                             | Ændringsdato     | Туре   |
| 🗼 Overførsler           | 🛃 Computeradministration                                         | 14-07-2009 06:54 | Genvej |
| 🔚 Seneste sted          | 📷 Datakilder (ODBC)                                              | 14-07-2009 06:53 | Genvej |
| 🧮 Skrivebord 🗉          | 🔝 iSCSI-initiator                                                | 14-07-2009 06:54 | Genvej |
|                         | 🔊 Komponenttjenester                                             | 14-07-2009 06:57 | Genvej |
| 🥽 Biblioteker           | 🛃 Logbog                                                         | 14-07-2009 06:54 | Genvej |
| 📔 Billeder 📃            | 🔁 Lokal sikkerhedspolitik                                        | 03-02-2010 12:31 | Genvej |
| Dokumenter              | Opgavestyring                                                    | 14-07-2009 06:54 | Genvej |
| 🁌 Musik                 | 🛃 Systemkonfiguration                                            | 14-07-2009 06:53 | Genvej |
| 😸 Videoer               | 🗟 Tjenester                                                      | 14-07-2009 06:54 | Genvej |
|                         | 🕞 Udskriftsstyring                                               | 03-02-2010 12:31 | Genvej |
| 🖳 Computer              | 😭 Windows Firewall med avanceret sikkerh                         | 14-07-2009 06:54 | Genvej |
| 🏭 Lokal disk (C         | 📰 Windows Hukommelsesdiagnosticering                             | 14-07-2009 06:53 | Genvej |
| 👝 Lokal disk (D         | 😹 Windows PowerShell Modules                                     | 14-07-2009 07:32 | Genvej |
| 🖵 SYS (\\DGH1           | 🔊 Ydelsesmåler                                                   | 14-07-2009 06:53 | Genvej |
| VOL1 (\\DGF             |                                                                  |                  | ۰.     |
| Lokal sikkerh<br>Genvej | nedspolitik Ændringsdato: 03-02-2010 12:31<br>Størrelse: 1,21 KB |                  |        |

Gå via kontrolpanel til "System og sikkerhed/Administration" og du ser flg. vindue:

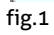

Klik ind på "Lokal sikkerhedspolitik" nyt vindue åbner, klik på "Lokale politikker/sikkerhedsindstillinger". Vinduet skal se ud som fig. 2:

| Lokal sikkerhedspolitik           |                                                                                                    |                                   | S |
|-----------------------------------|----------------------------------------------------------------------------------------------------|-----------------------------------|---|
| Filer Handling Vis Hjælp          |                                                                                                    |                                   |   |
|                                   |                                                                                                    |                                   |   |
| Sikkerhedsindstillinger           | Politik                                                                                              | Sikkerhedsindstilling             | ^ |
| A Chicopolitikker                 | Metværkssikkerhed: LAN Manager-godkendelsesniveau                                                    | Send LM & NTLM - bru              |   |
| Overvågningspolitik               | Netværkssikkerhed: Minimum sessionssikkerhed for NTLM SSP-baserede klienter (inkl. sikker RPC)       | ⇒Ingen minimum                    |   |
| Tildeling af brugerrettigk        | iiii Netværkssikkerhed: Minimum sessionssikkerhed for NTLM SSP-baserede servere (inkl. sikker RPC)   | Kræver 128-bit kryptering         |   |
| Sikkerhedsindstillinger           | Netværkssikkerhed: Signeringskrav til LDAP-klient                                                    | Artai signering<br>Ikke defineret |   |
| Windows Firewall med avan         | Netværkssikkerhed: Tillad at det lokale system bruger computerens id til NTI M                       | Ikke defineret                    |   |
| Politikker for netværkslistest    | Netværkssikkerhed: Tillad, at PKU2U-godkendelsesanmodninger til denne computer bruger online         | Ikke defineret                    |   |
| Politikker for softwarebegræ      | 🐻 Netværkssikkerhed: Udfør tvangsaflogning, når logontiden udløber                                   | Deaktiveret                       |   |
| Politikker for programkontrc      | 📖 Overvågning: Luk systemet omgående, hvis sikkerhedsovervågninger ikke kan logføres                 | Deaktiveret                       |   |
| 👂 뢿 IP-sikkerhedspolitikker på Lc | 📓 Overvågning: Overvåg adgangen til globale systemobjekter                                           | Deaktiveret                       |   |
| Konfiguration af avanceret o      | 📓 Overvågning: Overvåg anvendelse af sikkerhedskopierings- og gendannelsesrettigheder                | Deaktiveret                       |   |
|                                   | 📓 Overvågning: Tving indstillinger for underkategori for overvågningspolitik (Windows Vista eller ny | Ikke defineret                    |   |
|                                   | Systemindstillinger: Brug certifikatregler på Windows-programfil til politikker for softwarebegræns  | Deaktiveret                       |   |
| •                                 | 🔯 Systemindstillinger: Valgfrie undersystemer                                                        | Posix                             | _ |
| •                                 | w Systemkryptografi: Bruger FIPS-kompatible algoritmer til kryptering, nasning og signering          | Deaktiveret<br>Ikka dafinarat     | = |
|                                   | Systemotiekter: Kræver at der ikke skelnes mellem store og små bogstaver i undersystemer som i       | Aktiveret                         |   |
| 4                                 |                                                                                                    | •                                 | - |
|                                   |                                                                                                    |                                   | - |
|                                   |                                                                                                    |                                   |   |

fig. 2

Scroll ned i bunden og find de to punkter, som i fig. 2 er markeret med rødt og hedder hhv.

"Netværkssikkerhed: LAN Manager-godkendelsesniveau", samt

"Netværkssikkerhed: Minimum sessionssikkerhed for NTLM SSP-baserede klienter (inkl. Sikker RPC)"

Dobbeltklik på disse to punkter, således at begge vinduer er åbne.

Standard værdier på en Windows 7 Professional er flg:

"Netværkssikkerhed: LAN Manager-godkendelsesniveau" Standard værdi: "Ikke defineret" (<u>kan ikke ændres tilbage</u>) Ændres til: "Send LM & NTLM – brug NTLMv2-sessionssikkerhed, hvis det aftales"

"Netværkssikkerhed: Minimum sessionssikkerhed for NTLM SSP-baserede klienter (inkl. Sikker RPC)" Standard værdi: "Kræver 128-bit kryptering" Ændres til: "Ingen minimum"

Fig. 3 og 4 viser de færdige indstillinger.

2

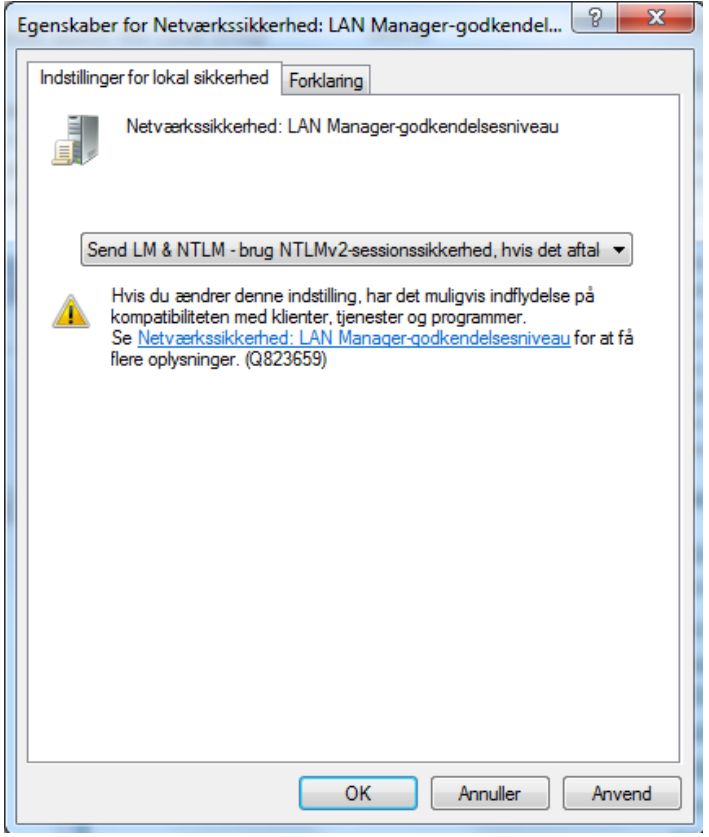

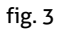

| ndstillin | ger for lokal sikkerhed Forklaring                                                                |
|-----------|---------------------------------------------------------------------------------------------------|
|           | Netværkssikkerhed: Minimum sessionssikkerhed for NTLM<br>SSP-baserede klienter (inkl. sikker RPC) |
|           | Kræver NTLMv2-sessionssikkerhed                                                                   |
|           |                                                                                                   |
|           |                                                                                                   |
|           |                                                                                                   |
|           |                                                                                                   |